## 旧製品ドライバ・ソフトウェアのOS対応状況(Windows版)

2006年10月現在

## 表では動作確認の結果 を次のように表示しています。

O:動作します。 △:一部機能が動作しません。 ×:動作しません。

-:OSに対応するソフトがありません。 =:動作保証対象外です。

\* 対象のOSについても自作パソコンやデュアル環境でのサポートはおこなっていません。

\* Windows Vista でのサポートはおこなっていません。

| ソフト名                               |                   | Ver. | Windows |         |      |             |                      |                      |                |
|------------------------------------|-------------------|------|---------|---------|------|-------------|----------------------|----------------------|----------------|
|                                    |                   |      | 95      | 98 (SE) | Me   | NT4.0<br>※1 | 2000<br>※1           | XP ※1                |                |
|                                    |                   |      |         |         |      |             |                      | ~SP1                 | SP2            |
| QV-LINK                            | LK-1              | 1    | 0       | 0       | 0    | =           | II                   | 0                    | 0              |
|                                    | LK-10             | 1.3  | 0       | 0       | 0    | =           | II                   | 0                    | 0              |
|                                    | LS-1W             | 2    | 0       | 0       | 0    | =           | =                    | 0                    | 0              |
|                                    | LS-7W             | 2.5  | 0       | 0       | 0    | =           | =                    | 0                    | 0              |
|                                    | LS-10W            | 2.6  | 0       | 0       | ∆※2  | =           |                      | ∆※2                  | ∆%2            |
| QV-TWAINモジュール                      |                   | 3.1  | 0       | 0       | 0    | =           | $\triangle \times 3$ | $\triangle \times 4$ | $\triangle$ ×4 |
| WIAドライバ(TWAINドライ<br>バ)             |                   |      | _       | _       | O%5  | _           | O%5                  | O%6                  | O%6            |
| WIAドライバ<br>((赤外線)IrTran-Pドライ<br>バ) |                   |      | Ι       | _       | O%7  | _           | O%8                  | O%9                  | O%9            |
| Spin Panorama                      |                   | 1    | 0       | 0       | 0    | =           | =                    | 0                    | 0              |
|                                    |                   | 2    | 0       | 0       | 0    | =           | =                    | 0                    | 0              |
|                                    |                   | 2.1  | 0       | 0       | 0    | =           | =                    | 0                    | 0              |
| Spin PhotoObject                   |                   | 1    | 0       | 0       | 0    | =           | =                    | 0                    | 0              |
|                                    |                   | 1.1  | 0       | 0       | 0    | =           | =                    | 0                    | 0              |
|                                    |                   | 1.2  | 0       | 0       | 0    | =           | =                    | 0                    | 0              |
| CFカード<br>リーダードラ<br>イバ              | CF−1RW(こ<br>同梱    | 1.36 | 0       | 0       | O※10 | =           | ×                    | O%11                 | O%11           |
| QVプリン<br>タードライバ                    | DP-8000用          |      | 0       | 0       | 0    | ×           | ×                    | ×                    | ×              |
|                                    | DP-8800用          |      | 0       | 0       | 0    | ×           | ×                    | ×                    | ×              |
| QV CRAFT(DP-300用)                  |                   | 1    | 0       | 0       | 0    | =           | =                    | 0                    | 0              |
| QV-Color<br>Printer                | LS-5P(QG-<br>100) | 1    | 0       | 0       | 0    | =           | I                    | 0                    | 0              |

※1 インストールは管理者(Administrator)権限でしか行えません。

※2 赤外線(IrDA)通信は使用できません。

対応機種: QV-

※3 QV-TWAINモジュールで通信をおこなうには、前もってQV-LINKソフトをインストールしておき、毎回QV-LINKソフトでシリア ル転送をおこなう必要があります。通信は失敗してもかまいません。

※4 QV-TWAINモジュールで通信をおこなうには、前もってQV-LINKソフトをインストールしておき、1度だけシリアル転送をおこ なう必要があります。もし、QV-LINKソフトをお持ちでない場合は、他社製のWIAデバイス(Kodak DC200 Digital Camera)を 「コントロールパネル」の「スキャナとカメラ」でインストールしておき、1度だけシリアル転送をおこなってください。通信は失 敗しますが、その後からはQV-TWAINモジュールでの通信ができるようになります。

※5 下記機種はWIAデバイス(OSに組み込まれたイメージデバイス)を使いカメラからPCに画像を取り込む事ができます。

10/10A/11/30/ 70/100/200/300/ 700/770/5000SX

WIAデバイスのセットアップは、「コントロールパネル」を開き「スキャナとカメラ」を選択して「ドライバの追加」をおこなってくた

※6 QV-5000SXはWIAデバイス(OSに組み込まれたイメージデバイス)を使いカメラからPCに画像を取り込む事ができます。 WIAデバイスのセットアップは、「コントロールパネル」を開き「スキャナとカメラ」を選択して「ドライバの追加」をおこなってく ださい。

- ※7 QV-770,7000SXはWIAデバイス(OSに組み込まれたWIA IrTran-Pカメラデバイス)を使いカメラからPCに画像を取り込む事ができます。WIAデバイスのセットアップは、「コントロールパネル」を開き「スキャナとカメラ」を選択して「ドライバの追加」をおこない製造元の選択で「Microsoft」の中にある「WIA IrTran-Pカメラデバイス」を選んでからQV-770,7000SX側の設定を「IrTran-P」にしてください。
- ※8 QV-770,7000SXはWIAデバイス(OSに組み込まれたWIA IrTran-Pカメラデバイス)を使いカメラからPCに画像を取り込む事ができます。既にセットアップされていますのでQV-770,7000SX側の設定を「IrTran-P」側にしておけば赤外線通信ができます。
- ※9 QV-770,7000SXはWIAデバイス(OSIに組み込まれたWIA IrTran-Pカメラデバイス)を使いカメラからPCに画像を取り込む事 ができます。WIAデバイスを使える様にする為に「コントロールパネル」を開き「ワイアレスリンク」ー「イメージの転送」を選 択して「ワイアレスリンクを使ってイメージをデジタルカメラからコンピュータに転送する」にチェックを追加してください。
- ※10 インストール終了時に「デバイス内に空ドライブが見つかりません。ドライブレターを空にして、再度インストールしてください。」と表示されますが、そのまま「OK」を選択して指示通りパソコンを再起動してください。正常にインストールされます。
- ※11 CFカードリーダーCF-1RWとPCを接続するだけで自動的に標準ドライバがインストールされますが、ドライバーを要求された場合は、Windows XP用のCD-ROMをPCのCD-ROMドライブに入れCD-ROMの中のI386フォルダを指定してください。 CFカードリーダーCF-1RW用の標準ドライバがインストールされます。